## How to Generate Hearing Reports

## **Objectives**

- Generate hearing reports
- Send the report directly to the client

## Steps

In LEXZUR, you can create and send a hearing report to your client.

Client reporting enables you to regularly interact with your client and helps you educate your client on what you do.

Open the Litigation Case, then from the Stages & Activities tab choose the Hearing you wish to send.

From the 3 dots at the level of the hearing, click Generate Report

| L M0000230 Agency Grid X ABC Company<br>Matter - Litigation Case 🚸 |                 |                         |        |                   |            |                                          |                       |                       |
|--------------------------------------------------------------------|-----------------|-------------------------|--------|-------------------|------------|------------------------------------------|-----------------------|-----------------------|
| i General Info                                                     | Client:         | abc                     |        | Client Position:  | Defendant  |                                          | There are no records. |                       |
| 🟦 Stages & Activities                                              | Judgment Date:  | 2023-10-05              |        | In this Stage for | 5 day(s) 😯 |                                          |                       |                       |
| Emails New                                                         | Hearings (1) 🟦  | Tasks                   | Events | â                 |            |                                          |                       |                       |
| Related Advisor Tasks                                              | ✓ Hearings      |                         |        |                   |            |                                          |                       | Add new Hearing       |
| Bills                                                              |                 | 0000 00 00 10           | .00    |                   |            |                                          |                       | • • •                 |
| Tachments                                                          | H163 - Fri      | day, 2023-06-02 10      | :00    |                   |            |                                          |                       |                       |
| Expenses                                                           | B Postponed     | 0: Carolina Robinson    |        |                   |            | AP Assignees: Attachments: 0 Document(s) |                       | View / Edit<br>Verify |
| n Time Entries                                                     | #1 A Hearing Ty | pe: Hearing in Presence |        |                   |            | Summary by lawyer:                       |                       | Clone                 |
| <b>*</b> 14-11-11                                                  | 🔓 Summary t     | o client:               |        |                   |            | Comments:                                |                       | Generate Report 🖑     |
| Matters                                                            | 🏂 Judgment:     | Set Judgment            |        |                   |            |                                          |                       | Set Judgment          |
| Contracts & Documents                                              |                 |                         |        |                   |            |                                          |                       | Add Expense           |
| 🔯 Settings                                                         |                 |                         |        |                   |            |                                          | << < 1 >              | Bulk Expenses         |
|                                                                    |                 |                         |        |                   |            |                                          |                       | Delete                |
|                                                                    | > Appeal Court  | Ongoing 🗍               |        |                   |            |                                          |                       |                       |
|                                                                    | > Common        |                         |        |                   |            |                                          |                       |                       |
| *                                                                  |                 |                         |        |                   |            |                                          |                       | O                     |

From the Hearing Report Generator, you can choose a template from the list that you have already added.

| He | earing Report Generator                                                                                                    | ×                                |
|----|----------------------------------------------------------------------------------------------------|----------------------------------|
|    | Choose template 🔹                                                                                                    | •                                |
|    | Hearing template<br>hearing_english_default_template                                                                                              |                                  |
|    | The templates can be customized depending on your needs, so you can create your own with the information you generating reports. Learn more here. | ou need to send and use it while |

The system will automatically fetch the hearing's data based on your template. The report is now ready; you can give it a new name, download it, or send it to your client.

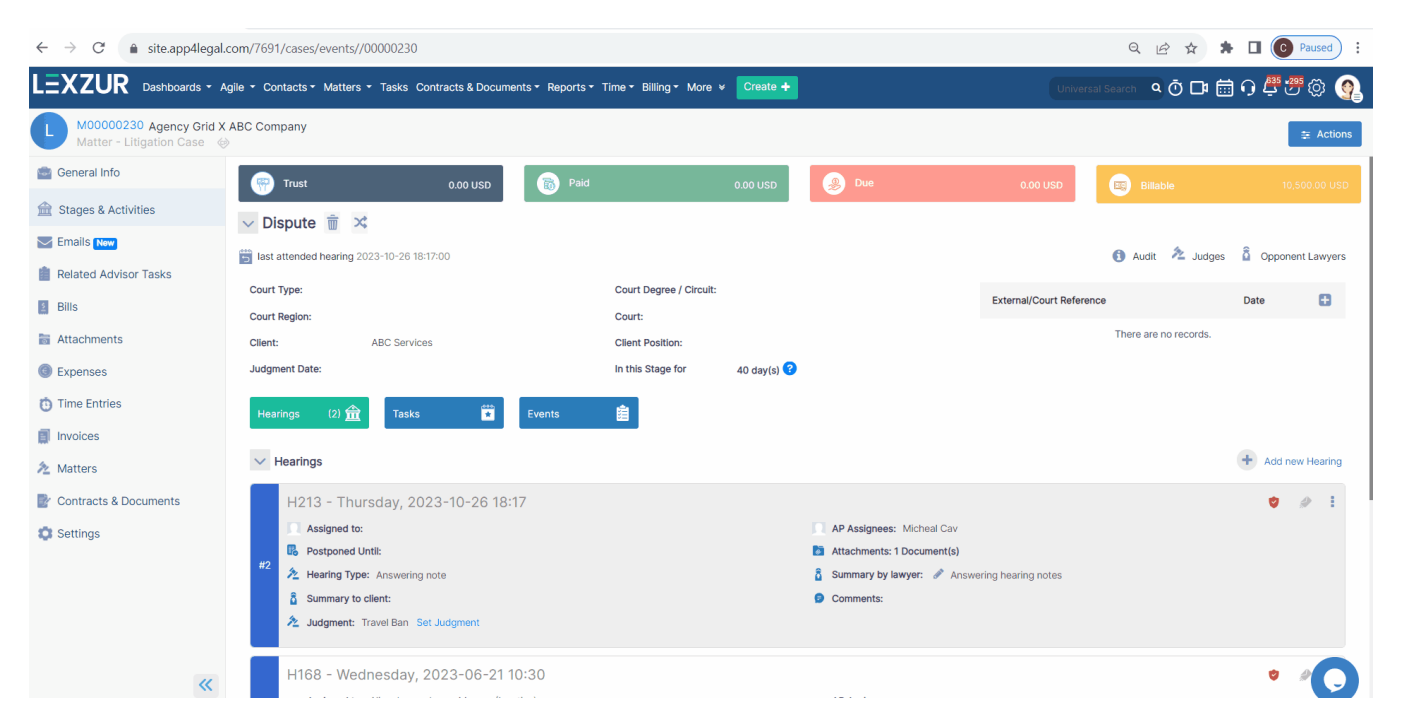

The hearing report could be sent directly to the client by email. Add your client's email address and write your message. The email subject is automatically taken from the system including the client's name, the matter's stage, and the hearing's date and time.

Once you are done, click on send.

\_

| end Report to Client                                                                                                    | ×      |
|----------------------------------------------------------------------------------------------------|--------|
| То *                                                                                                    |        |
| JonesAAlice21@gmail.com ×                                                                                                    |        |
| сс                                                                                                    |        |
| Includes users or external emails                                                                                                    |        |
| Subject *                                                                                                    |        |
| M00000230 - ABC services - Execution - 2023-06-02 10:00                                                                                                    |        |
| Message *                                                                                                    |        |
| Dear Alice,<br>Find attached the hearing updates                                                                                                    |        |
| Attachment *      Image: Wight of the second second s |        |
| Send                                                                                                    | Cancel |

Once you click send, a pdf version of the hearing template will be sent to your client.

You can then differentiate the hearings that were sent to the clients and how many times, by clicking on the envelope icon within each hearing.

| L M0000230 Agency Grid X ABC Company<br>Matter - Litigation Case 🛞 |                                                 |                                                                     |                                            |  |  |  |  |
|--------------------------------------------------------------------|-------------------------------------------------|---------------------------------------------------------------------|--------------------------------------------|--|--|--|--|
| 🔤 General Info                                                     | Client: abc                                     | Client Position: Defendant                                          | There are no records.                      |  |  |  |  |
| 🚔 Stages & Activities                                              | Judgment Date: 2023-10-05                       | In this Stage for 5 day(s) 😨                                        |                                            |  |  |  |  |
| Emails New                                                         | Hearings 1 🏦 Tasks 🗃 Events                     | a a a a a a a a a a a a a a a a a a a                               |                                            |  |  |  |  |
| Related Advisor Tasks                                              | V. Hearing                                      |                                                                     |                                            |  |  |  |  |
| Bills                                                              | • nearings                                      |                                                                     | This Hearing was sent to client 1 time(s). |  |  |  |  |
| Tachments                                                          | H163 - Friday, 2023-06-02 10:00                 |                                                                     | V 💉 🗄                                      |  |  |  |  |
| Expenses                                                           | Assigned to: Carolina Robinson Postponed Until: | <ul><li>g AP Assignees:</li><li>Matchments: 0 Document(s)</li></ul> |                                            |  |  |  |  |
| Time Entries                                                       | #1 2 Hearing Type: Hearing in Presence          | a Summary by lawyer: 🖋                                              |                                            |  |  |  |  |
| hatters                                                            | Summary to client:                              | Comments:                                                           |                                            |  |  |  |  |
| Prontracts & Documents                                             | 2 Judgment: Set Judgment                        |                                                                     |                                            |  |  |  |  |
| 🗱 Settings                                                         |                                                 |                                                                     | << < 1 > >> 10 -                           |  |  |  |  |
|                                                                    |                                                 |                                                                     |                                            |  |  |  |  |

For more information about LEXZUR, kindly reach out to us at help@lexzur.com.

Thank you!